# www.bionet.hu weboldal kezelési útmutató

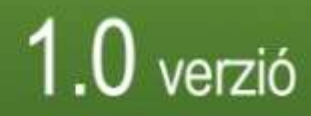

# A www.bionet.hu weblap főoldal szerkezete és struktúrája

Kedves Barátunk!

Az alábbi néhány oldalon a **BI CNET**<sup>®</sup> weblapjának használatához nyújtunk segítséget. Amennyiben további kérdésed merül fel, kérlek, írj a <u>bionet@bionet.hu</u> e-mail címre, ahol igyekszünk minden kérdésedet megválaszolni.

# Kezdőoldal:

A zöld fejlécben régen megtalálható, zászlós elrendezésű központválasztó megszűnt! A program automatikusan felismeri, mely országból böngészed az oldalt! Illetve az egyéni domain nevekkel elérhetőek lesznek a külföldi oldalak is.

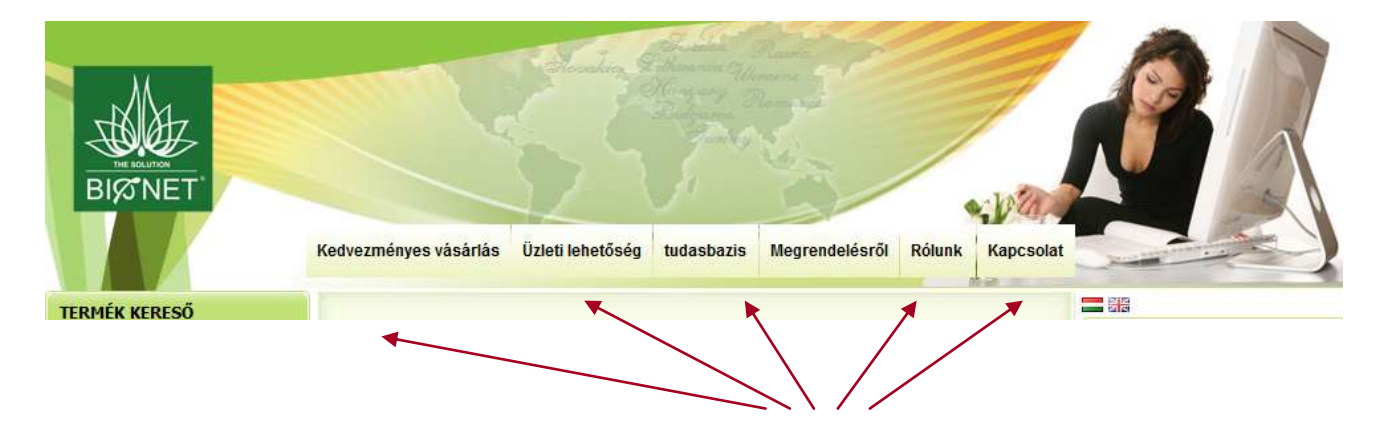

A fejléc alsó részébe a fő irányító gombok találhatóak.

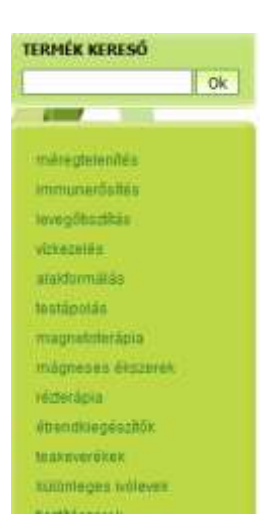

A bal oldali részben található a **Termék kereső**, illetve a termékkategória csoportok. E menük alatt találsz meg minden, a termékkel kapcsolatos információt és lehetőséget. Itt található meg az összes termékünk csoportosítva, képekkel és adatokkal ellátva.

Ki tudod választani a termékcsoportot, amiről szeretnél információt. Termékcsoportra rákattintva ki tudod választani az egyes termékeket.

Amennyiben ismered a termék nevét, a **Termék kereső**-be beírva rögtön oda "ugorhatsz".

Jobb oldalon található egy belépő cella, a kódjaid megadásával tudsz bejelentkezni, saját magadnak rendelni, adataidat módosítani, illetve a hálózatodat megtekinteni.

| BELÉPÉS                 |    |
|-------------------------|----|
| Reg.Szám:               |    |
|                         |    |
| PIN kód:                |    |
|                         |    |
| Elfelejtette Jelszavát? | ОК |

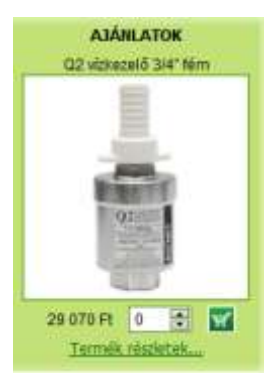

A jobb oldalon mindig megtalálhatsz egy aktuális ajánlatot, akciót, amire rákattintva megtekintheted részletes leírását, vagy akár innen rögtön a kosárba is teheted.

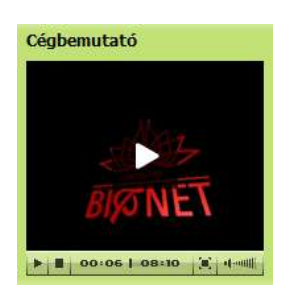

A jobb oldali panelen azonnal megtekintheted a  $\mathsf{BI} \otimes \mathsf{NET}^{\mathbb{R}}$  et bemutató filmet.

Az oldal alján azonnal elérheted a legfontosabb márkaneveinket, amennyiben a logókra kattintasz...

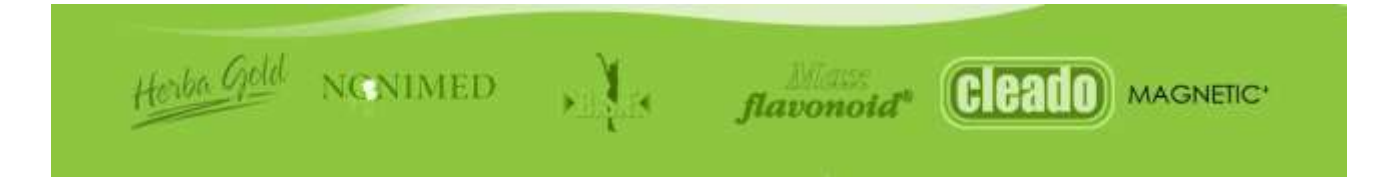

# FŐ GOMBSOROK ÉS TARTALMUK

# Kedvezményes Vásárlás

Ebben a menüpontban megtalálhatsz minden fontos dolgot, aktuális akcióinkat, illetve, hogy milyen előnyökkel jár amennyiben regisztrálsz a BISTNET<sup>®</sup> be!

# Üzleti lehetőség

E menü alatt találsz meg minden, üzlettel kapcsolatos információt és lehetőséget.

# Vélemények

Ezen a lapon található meg a felhasználók által beküldött referencia gyűjtemény. A terméknevekre klikkelve lehet eljutni a referenciákhoz.

## Megrendelésről

Hogyan rendelj? Hogyan kapod meg az árut? Itt mindent megtudhatsz!

#### Rólunk

Itt található cégünk filozófiája, küldetése, legfontosabb tudnivalók Rólunk.

#### Kapcsolat

Itt található az összes BIØNET<sup>®</sup> képviselet pontos elérhetősége. Bármilyen probléma, kérdés felmerül, az elérhetőségek valamelyikén kapcsolatba tudsz kerülni velük.

# **TERMÉK INFORMÁCIÓK MEGTEKINTÉSE**

A Termékcsoportra kattintva, láthatod az ebben a kategóriában megtalálható termékeket.

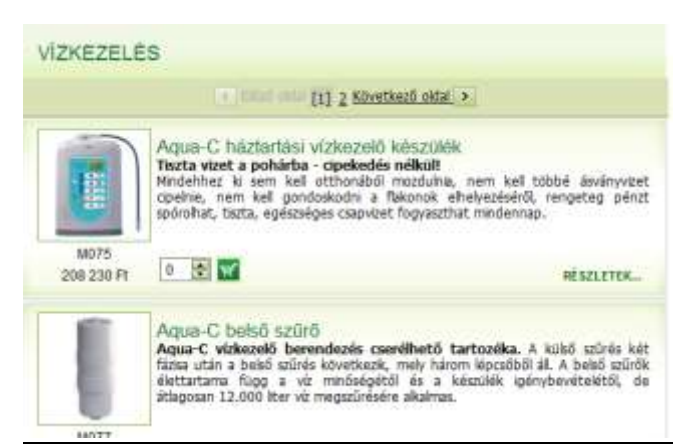

Ki tudod választani az egyes termékeket, miután egy termékkategóriát kiválasztottál. A cellájában lévő **Részletek** gombra kattintva bővebb információkat tudhatsz meg róla.

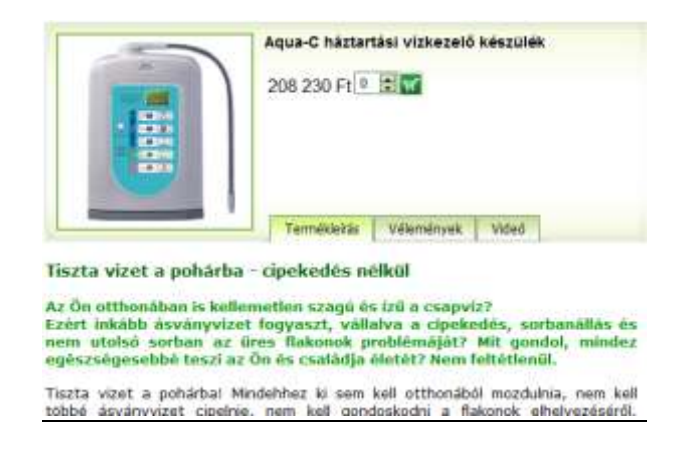

A Termékleírás gombra kattintva a termék részletes ismertetőjét olvashatod.

A **Vélemények** gombra kattintva olvashatod milyen felhasználó tapasztalatok vannak az adott termékekkel kapcsolatban.

A Videó gombra kattintva megtekintheted a termék videofilmjét.

# HOGYAN TUDSZ RENDELNI AZ OLDALON?

Az oldalon 3 féle képpen lehet rendelni:

- 1. Legalább 30 pont értékű kosár tartalommal, BIØNET<sup>®</sup> munkatársi regisztrációval, amikor a program automatikusan generál egy szponzort az új munkatársnak.
- 2. Regisztrációs szám és PIN kód megadása után, a "táblázatos", vagy "kosaras" megrendeléssel.
- 3. Valaki webáruházán keresztül (pl. www.bionet.hu/név) "kosaras" vásárlással.

## 1. "Látogatói Kosaras" rendelés:

Miután a Termékcsoportokból kiválasztottad a megfelelő termékeket:

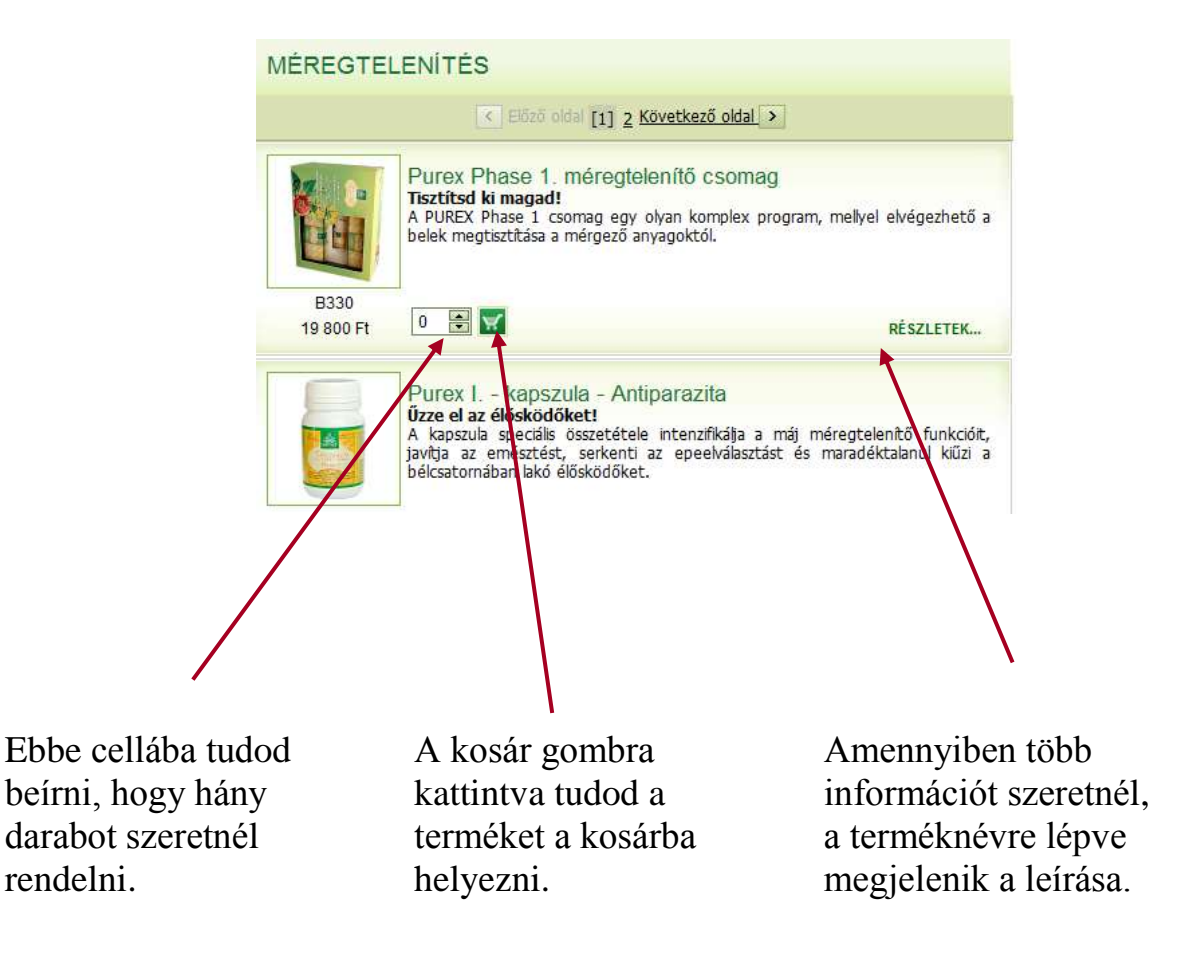

Amikor minden kívánt terméket megrendeltél, az oldal jobb oldalán található Rendelés/Regisztráció gombbal tudsz tovább lépni és egyben ellenőrizni is az adatokat.

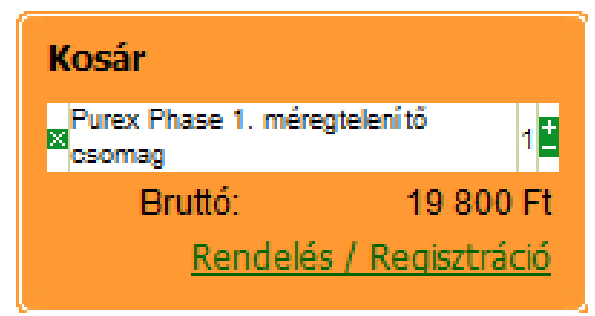

#### Kosár funkció

Ebben a táblázatban láthatod a megrendelt termékek adatait, itt még bármit módosítani tudsz a rendelésen.

| Termék Megnevezése         | Mennyiség | EgységPont | Látogatói ár | Összeg                | (here |
|----------------------------|-----------|------------|--------------|-----------------------|-------|
| Selva ózon air-fresh CM103 | 1         | 140        | 36 430 Ft    | 36 430 Ft             | X     |
| Fizetendő összesen         | T         |            |              | 36 430 Ft<br>140 Pont |       |
|                            |           |            | Decist       | écié (Meavand         | ماخد  |
| Kosár törlése              |           |            | Regiszt      | ráció / Megrendo      | elés  |
| Kosár törlése              |           |            | Regiszt      | ráció / Megrendo      | elés  |

Ha bármelyik termék darabszámát szeretnéd módosítani, itt tudod megtenni, egyszerűen átírod a rossz számot a kívánt mennyiségre és megnyomod a +/- **gombot**.

A regisztráció díját a program **automatikusan** hozzá adja a rendeléshez. (2010. január 1-től!)

Ezt követően egy információs oldalon keresztül, a **Regisztráció/Megrendelés** gombra kattintva töltheted ki a regisztrációt!

| Regisztráció                      |                                 |                                                             |                         |
|-----------------------------------|---------------------------------|-------------------------------------------------------------|-------------------------|
| Alap edatok                       |                                 |                                                             |                         |
| Számlázási Név<br>Születési dátum |                                 |                                                             |                         |
| E-mail cim<br>Telefon             |                                 |                                                             |                         |
| Fax<br>Ország                     | Magyarország                    |                                                             |                         |
| Nyelv<br>Devtza                   | megyar<br>HUF                   | T.                                                          |                         |
| Szálitási Mőd<br>Fizetési mód     | Kisrailitais (GLS)<br>Átutalais | <ul> <li>*</li> <li>* Szállítási koltség: 990 Ft</li> </ul> |                         |
| Megjegszés                        |                                 | Szállitási den                                              | Fontos!<br>Minden *-gal |
| Irányílószám                      |                                 | Ugyanaz mint a számlázási cim<br>Irán töszám                | jelölt mezőt            |
| Város<br>Utca                     |                                 | Várdu                                                       | kötelező                |
| Házszám, ajtó<br>Adószám          |                                 | * Házslám, ajtó                                             | kitoiteni!              |
|                                   |                                 | Tovább                                                      |                         |

Amennyiben a szállítási cím megegyezik a számlázás címmel, a jelölő pipát kattintsd be.

A regisztrációt követően a **Tovább** gombbal léphetsz át a **Személyes adatok -** szállítási cím – oldalra, ahol az aktuális rendelés adatait adhatod meg.

| Szállítási Mód                                    | Kezálítás (GLS) | <ul> <li>Fizetěsí môd</li> </ul> | Atutalas    |
|---------------------------------------------------|-----------------|----------------------------------|-------------|
| Szállítási költség:                               | 990 Ft          |                                  |             |
| Szátlítási adatok                                 |                 |                                  | Call (2005) |
| rányitószám                                       | 6000            |                                  | 6000        |
| /áros                                             | Kecskemét       | - and                            | Kecalumide  |
| Лса                                               | Árpád krt.      | - ten                            | Arpaz krt.  |
| tázszám, ató                                      | 16.             |                                  | 16.         |
| Egyéb rendelkezés<br>(pl. Munkaldőben<br>hozzák.) |                 | 1                                |             |

#### Megrendel gomb

E gomb lenyomásával, aktiválod a rendelésedet. Ekkor 2 e-mail indul el, az egyik a megrendelőnek (regisztrálónak), a másik pedig a központnak. Minden rendelés egy külön sorszámot is kap, amely az e-mailekben szerepel.

**<u>Regisztráció</u>**: legalább 30 pont értékű fogyasztói áron történő vásárlással tagja lehet bárki a BIØNET®nek(ha nem vásároltál ennyiért legalább, akkor a program figyelmeztetni fog), történjen ez a központi oldalon vagy valamely egyéni webáruházon keresztül.

FIGYELEM: Amennyiben a www.bionet.hu központi oldalon egy érdeklődő regisztrálja magát, akkor a program automatikusan hozzárendel egy kiválasztott szponzort. Ebben az esetben az új csatlakozó, a választott szponzor alá regisztrálódik, melyről a szponzort e-mailben értesítjük

### 2. Regisztrált munkatársi használat

1. lépés: Jelentkezz be!

| BELÉPÉS                 |    |
|-------------------------|----|
| Reg.Szám:               |    |
|                         |    |
| PIN kód:                |    |
|                         |    |
| Elfelejtette Jelszavát? | ОК |

Mit tehetsz az oldalon?

#### • Megrendeléseket adhatsz le

A jól megszokott táblázatos formában leadhatjátok a megrendeléseteket!

| Cikkszár | i Termék név                                 | Fogy. ár   | Pont | Mennyise |
|----------|----------------------------------------------|------------|------|----------|
|          |                                              |            |      |          |
| Csoport  | ; méregtelenítés                             |            |      |          |
| E080     | SPA 010-09 Professional läbäztató készülék   | 143 750 Ft | 316  | 0        |
| E068     | Indikátor papír                              | 2 450 Ft   | 3    | 0        |
| Caport   | :: enmunerőszés                              |            |      |          |
| D031     | Aloe juice (Áfonya + Alma) 1 L               | 4 900 Ft   | 9    | 0        |
| Capport  | : levegőtsztítás                             |            |      |          |
| E030     | Selva dzon air-fresh CM103                   | 36 430 Pt  | 140  | 0        |
| E032     | Selva ózon air-fresh CM316                   | 155 210 Ft | 723  | 0        |
| Caoport  | z vizkezelés                                 |            |      |          |
| M075     | Aqua-C háztartási vízkezelő készülék         | 208 230 Ft | 600  | 0        |
| M077     | Aqua-C bebő szűrő                            | 25 530 Ft  | 50   | 0        |
| M076     | Aqua-C külső szűrő                           | 16 670 Ft  | 30   | 0        |
| E130     | Vízaktivátor szűrő                           | 39 590 Ft  | 140  | 0        |
| M070     | Q1 vizkezelő 3/4" műanyag                    | 15 940 Pt  | 66   | 0        |
| M071     | Q2 vízkezelő 3/4" fém                        | 29 070 Ft  | 120  | 0        |
| M072     | Q3 vbkezelő 1° fém                           | 75 110 Ft  | 310  | 0        |
| M073     | Q3 vükezelő 5/4* fém                         | 75 110 Ft  | 310  | 0        |
| Caport   | : testápolás                                 |            |      |          |
| HG009    | Herba Gold Aktiv Babsam - 75 ml              | 3 990 Ft   | 18   | 0        |
| HG003    | Herba Gold Antibakteriäis Szappan – 250ml    | 3 130 Ft   | 13   | 0        |
| HG004    | Herba Gold Antibakteriälis Szappan - 5000 ml | 24 690 Ft  | 102  | 0        |
| HG006    | Herba Gold Foggel 150 ml                     | 2 920 Ft   | 12   | 0        |

Az itt található táblázatban tudtok keresni cikkszámra és névre is. Mennyiséget beírva →Kosárba → Megrendel

Amennyiben a kosaras rendelést jobban szereted, természetesen azt is használhatod!

#### • Nyomon követheted saját hálózatod növekedését

Ezen az oldalon a Regisztrációs számunk, illetve a Pin kódunk beírásával a hálózati struktúránkat tudjuk megtekinteni. A hónap sorszámának beállításával lehetőség van régebbi időszak eredményeit is megtekinteni. (Régebbi időszak esetén csak azokat a Munkatársakat látjuk, melyek szintesek és legalább 1 pont volt a nevükön az adott hónapban.)

Alapértelmezésként csak a közvetlen lábaink nyílnak meg. A **Mind kinyit** gombra kattintva láthatóvá válik a teljes hálózatunk, melyet igény szerint el is menthetünk pdf formátumban.

| MLM fa                                     |
|--------------------------------------------|
| Év. 2009 🔹 Hónap: 10 💌                     |
| Frissît Mind kinyit Mentés PDF formátumban |
| Partner                                    |

• Módosíthatod saját web áruházad kezdőlapját

#### Webáruház igénylés

Az új weboldal elindulásával minden csatlakozó BIØNET<sup>®</sup>es Munkatárs automatikusan INGYEN kap egy egyéni webáruházat. A webáruház neve alapértelmezetten megegyezik a regszámoddal. Pl. www.bionet.hu/11111

A saját webáruházadat bejelentkezést követően a Saját iroda linkre kattintva→ Kezdőoldal szerkesztésére kattintva teheted meg! Ekkor egy normál szövegszerkesztő segítségével elkészítheted a saját bejelentkezésed.

|                       |       | <b>X</b> |                         |
|-----------------------|-------|----------|-------------------------|
| Webáruház beállítások |       |          |                         |
| Webáruház címe        | 18000 | ]        | Kezdőoldal szerkesztése |
| Adatok Mentése        | ]     |          |                         |
|                       |       |          |                         |

Ez a beírt név fogja meghatározni és egyedivé tenni a munkatársak webáruházat. (alapértelmezetten a te regisztrációs számod, de természetesen ezt meg tudod változtatni)

Ha például a weblap nevéhez, azt írjuk: KOVÁCS. Akkor a munkatárs saját webáruházának a címe: <u>www.bionet.hu/kovacs</u>

Amennyiben a név már foglalt, a program jelzi a hibát, és újat kell beírni. Az **Adatok Mentése** gomb lenyomásával aktiváltad is a honlapodat, amelyet azonnal tudsz is használni.

• Módosíthatod adataidat (személyes adatok, szállítási cím,stb)

#### 3. Partner webáruházak

A munkatársak web áruháza bizonyos pontokban eltér a főoldaltól.

#### Áruház:

A nyitóoldalon mindenki saját maga tervezheti meg egyedi oldalát!

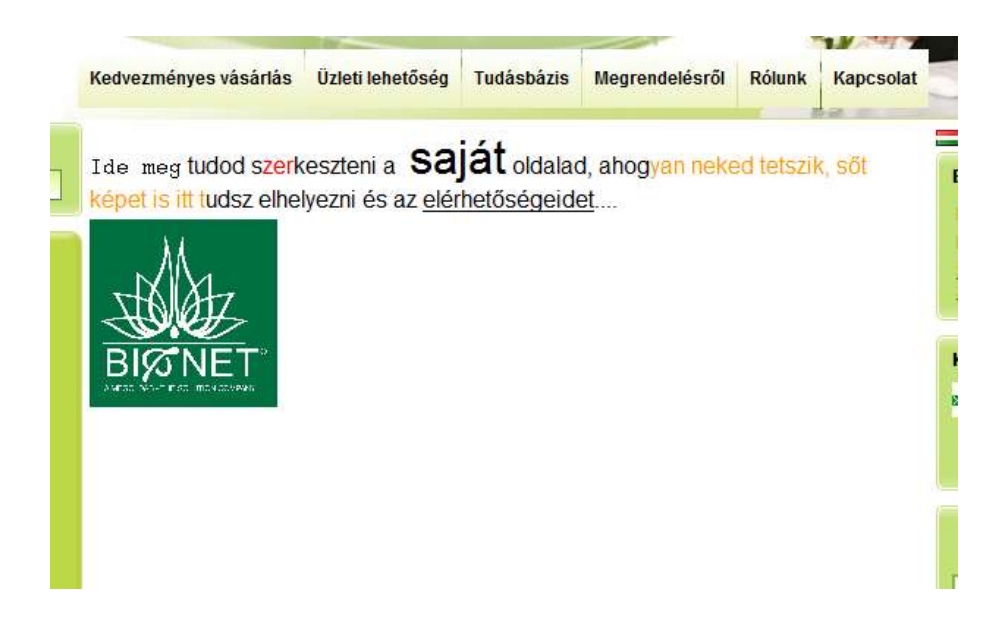

#### Termékek:

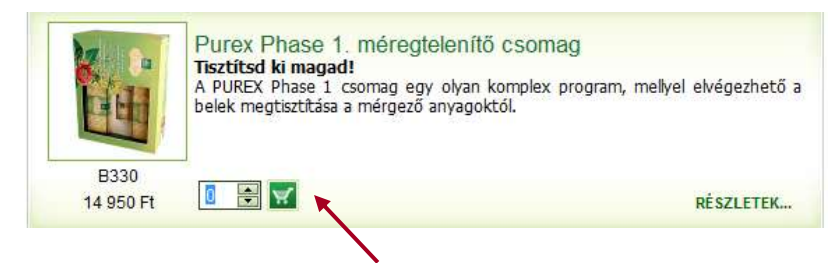

A termékcellákban itt megjelenik a kosár gomb, hisz a munkatársak áruházainak célja, hogy az érdeklődők tudjanak vásárolni.

Természetesen itt mindenhol a fogyasztói árak vannak feltüntetve, hisz a weblapok célja, hogy a munkatársak ezen keresztül tudjanak forgalmat lebonyolítani.

#### **Rendelés:**

A vevők a webáruházban böngészve folyamatosan tölthetik a kosarukat. Természetesen ők fogyasztói árakat látnak.

A rendelés folyamata megegyezik a korábban leírtakkal, azzal a különbséggel, hogy amikor megtörténik a rendelés, 3 értesítő e-mail indul el, egy a vásárlónak, egy a BIØNET<sup>®</sup> központba, és egy az áruház tulajdonosának. Az értesítők itt is minden rendelési adatot tartalmaznak.

#### Rendelés partner webáruházon keresztül- látogatóknak

<u>Első lépés</u>: amennyiben regisztrálni szeretnél a webáruház tulajdonoshoz, töltsd meg kosaradat legalább 30 pont értékű termékkel, amennyiben csak egy terméket szeretnél vásárolni fogyasztói áron, azt is megteheted természetesen.

Második lépés: kattints a jobb oldalon megjelenő Rendelés/ Regisztráció gombra.

<u>*Harmadik lépés:*</u> itt ellenőrizhető még egyszer a pontos megrendelés, majd a rendelés feladása  $\rightarrow$  a **Megrendel** gombra kattintást követően tudod megadni az adataidat!

**Fontos!** Amennyiben a rendelésed 30 pont feletti, felajánljuk a regisztráció lehetőségét. Amennyiben ezzel nem szeretnél élni, folytathatod a fogyasztói áron történő vásárlást.

Fontos: minden csillaggal megjelölt adatot kötelező beírni!

<u>Negvedik lépés:</u> A regisztrációhoz szükséges 30 pont értékű terméket kell rendelni, ellenkező esetben a program nem engedi tovább a regisztrációt. A regisztráció díját a program **automatikusan** hozzá adja a rendeléshez. (2010. január 1-től)

<u>Ötödik lépés:</u> itt végig vezet a program a szokásos megrendelési folyamaton, amelynek a végén a program automatikusan generál egy regisztrációs számot és egy pin kódot, melyet E-mailen küldünk el számodra!

<u>*Hatodik lépés:*</u> 3 értesítő e-mail indul el, egy az új csatlakozónak, egy a BIØNET<sup>®</sup> központba, és egy az áruház tulajdonosának. Az értesítők itt is minden rendelési adatot tartalmaznak.

# **Gyakorlati tanácsok**

**Elfelejtetted az adataidat:** a weboldal jobb részén található egy belépő cella, a kódjaink megadásával, tudunk bejelentkezni. Amennyiben elfelejtettük az adatainkat, az ott lévő linket aktiválva a program elküldi az adatbázisban megadott e-mail címre!

**Rendelés önmagunknak:** A saját rendelés leadására 2 lehetőségünk van: a központi honlapon és az egyéni webáruházban. Fontos mindkét esetben be kell lépni a kódjainkkal, hisz csak így ismer fel bennünket a program, így tudja érvényesíteni számunkra a kedvezményt. Illetve a beérkezett rendeléseket a program automatikusan jóváírja a számunkra.

**Rendelés a munkatársnak:** Amennyiben valami okból kifolyólag mi szeretnénk rendelni a munkatársainknak, ezt **csak a központi oldalon** keresztül tudjuk megtenni. Ebben az esetben az ő adataival kell belépni / Regisztrációs szám és Pin kód /. A program automatikusan jóváírja a számukra a rendelést.

**Fontos:** A partner weboldalon keresztül NE rendelj munkatársadnak terméket, és NE próbálj meg hozzá csatlakoztatni, mert a program **automatikusan működik**, és minden ott beérkezett rendelést és csatlakozást **a webáruház tulajdonosának** ír jóvá. A folyamatot - a beérkezéstől a csomagolásig – automata rendszer végzi, így a megjegyzés rovatba beírt, ilyen irányú kérelmet nem tudjuk figyelembe venni.

**PIN kód:** Minden regisztrált tag a belépéskor kap a regisztrációs száma mellé egy Pin kódot is. Amennyiben véletlenül elfelejtetted ezt a számot, akkor a weboldalon az email címed megadásával, rögtön újra küldi a rendszer a részedre.

# Perfect Fond Kft.

H-6000, Kecskemét, Magyar u.2. Tel.: +36-76/506-270 +36-76/415-669 E-mail: bionet@bionet.hu

# www.bionet.hu